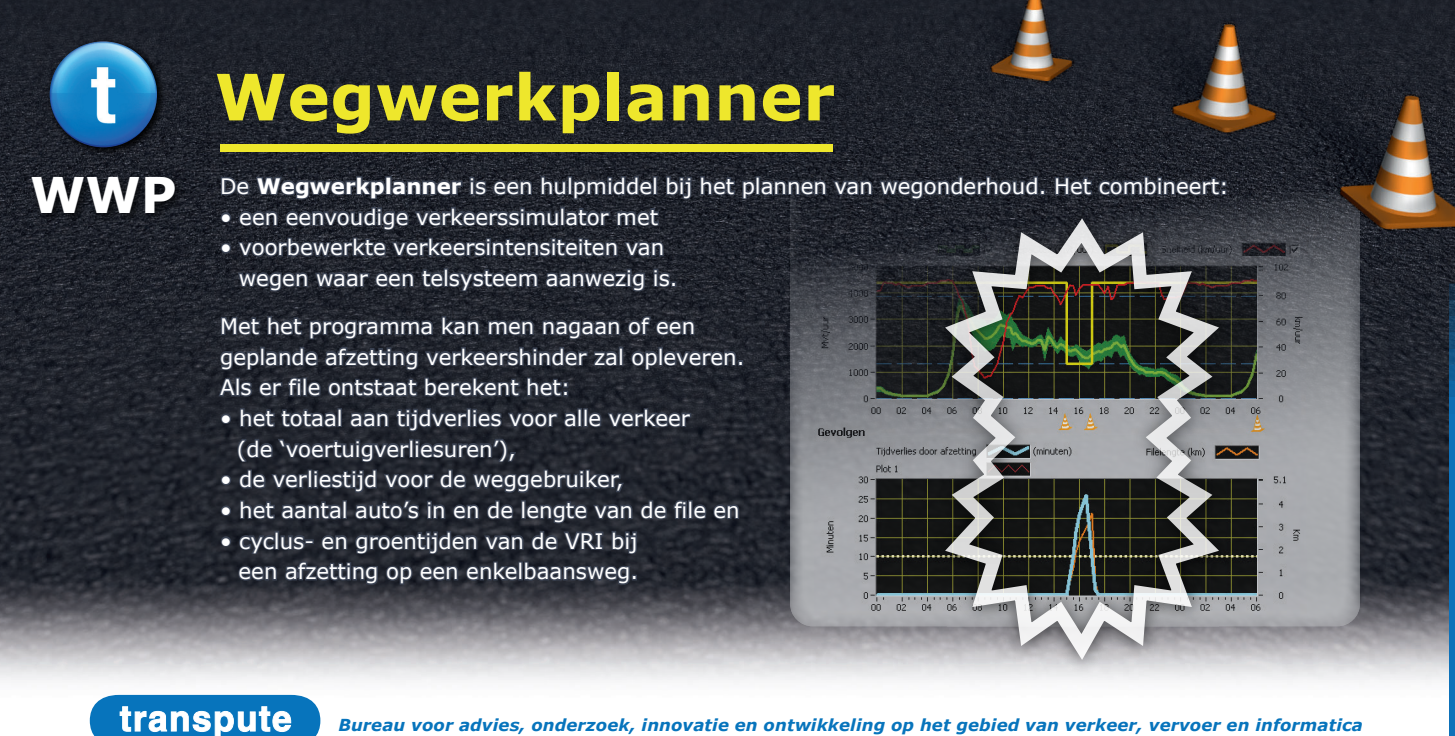

Bureau voor advies, onderzoek, innovatie en ontwikkeling op het gebied van verkeer, vervoer en informatica

## Wat kan de Wegwerkplanner?

De Wegwerkplanner geeft antwoorden op vragen als:

- Hoeveel hinder ontstaat er als ik twee rijstroken afzet tussen 10.00 en 15.00 uur?
- Moet ik in de dure nachtelijke uren of in het weekend werken, of is er doordeweeks nog voldoende ruimte in de daluren?
- Wat zijn de consequenties als de werkzaamheden een uur langer duren dan gepland?
- Als ik twee verkeersrichtingen over één rijstrook moet leiden, hoe kan ik dan de tijdelijke verkeersregelinstallatie het beste instellen?
- Geen wegwerk maar omleiding: als er een omleiding wordt ingesteld, kan dit wegvak dan 20% extra verkeer probleemloos verwerken?

## Direct aan de slag met de Wegwerkplanner:

Met de Wegwerkplanner krijgt men snel inzicht in de gevolgen van een voorgenomen wegwerk, zie de afbeelding:

| 1 Kies een locatie           | Selecteer het wegvak waarop gewerkt gaat worden.                                                                                                    |        |
|------------------------------|----------------------------------------------------------------------------------------------------|--------|
| 2 Kies een dag               | Kies de dagsoort waarop gewerkt gaat worden. Het intenstiteitsprofiel verschijnt in het scherm. NIEUW: nu ook NDW data.                                                                            |        |
| 3 Plaats<br>een<br>afzetting | Verschuif de pionnen naar het begin- en eindtijdstip van de afzetting en geef het aantal overgebleven rijstroken aan. De overgebleven capaciteit wordt in de grafiek aangegeven met een gele lijn. |        |
| 4 Beoordeel<br>gevolgen      | Direct na het plaatsen van de afzetting komen de gevolgen van de afzetting in beeld (tijdverlies, filelengte en aantal voertuigen in file).                                                        | $\sim$ |

## Afbeelding: Toelichting op het laten berekenen van de verkeershinder in vier eenvoudige stappen

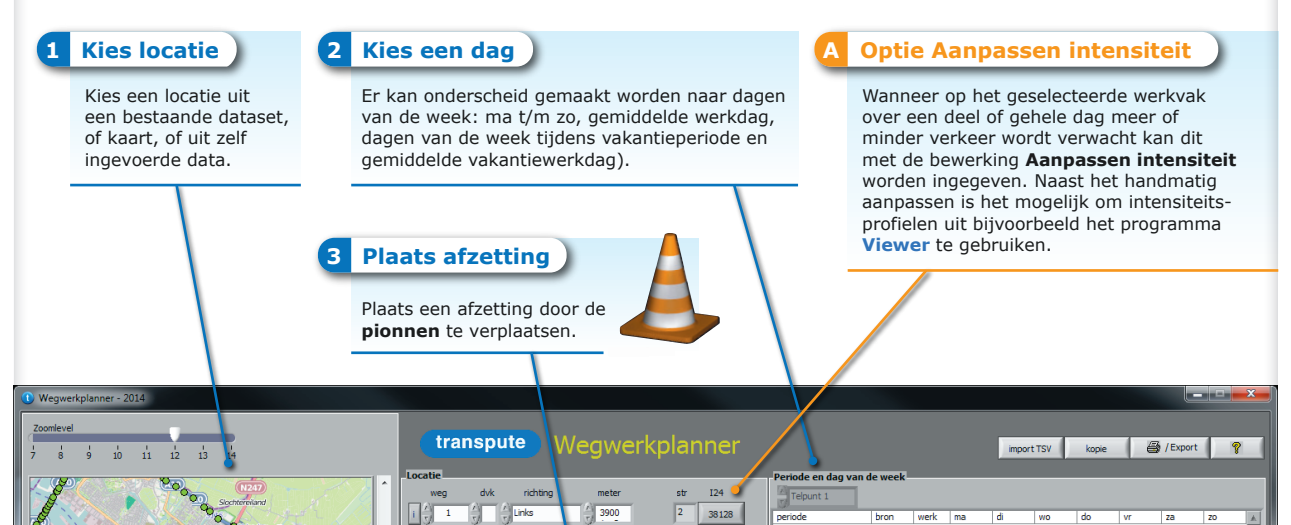

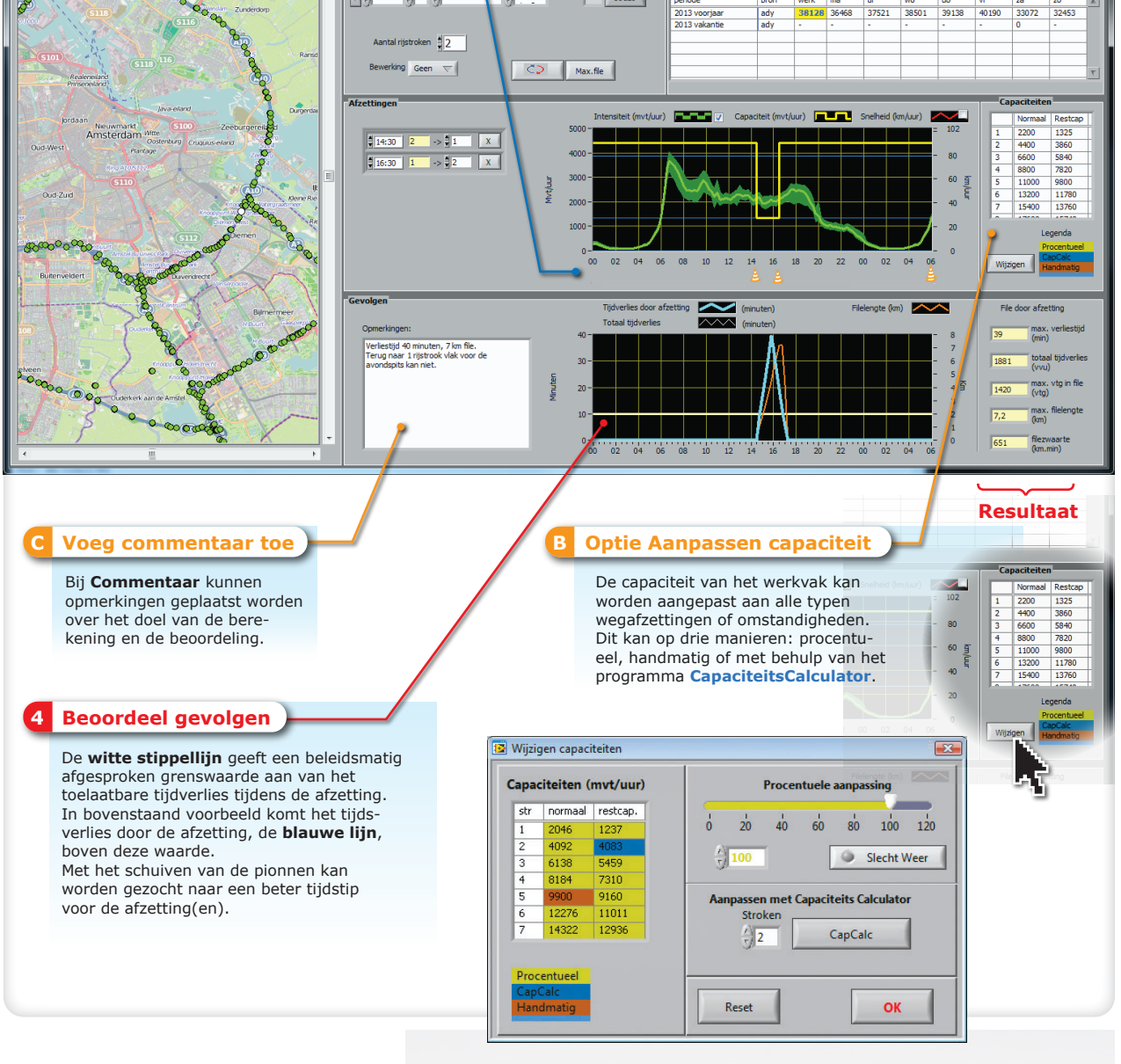

Wat kan er nog meer met de Wegwerkplanner?

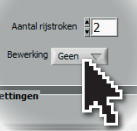

Onder de knop Bewerking bevinden zich handige extra functionaliteiten van de Wegwerkplanner waaronder de bewerking Plus voor het afleiden van intensiteiten en Groenfase voor het bepalen van een groenfaseregeling bij afzettingen waarbij het verkeer in beide richtingen gebruik maakt van dezelfde rijstrook.

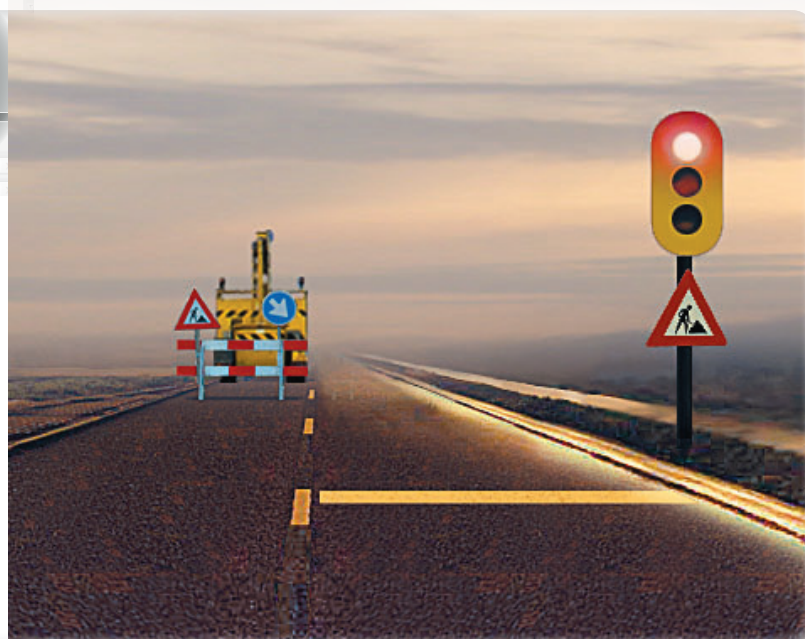

De Viewer, de CapaciteitsCalculator en de Wegwerkplanner zijn door Transpute ontwikkelde programma's die niet alleen onafhankelijk van elkaar gebruikt kunnen worden, maar elkaar ook aanvullen. Neem gerust contact met ons op voor een demonstratie.

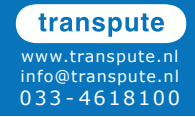